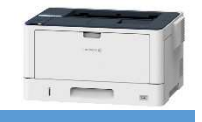

## この設定をすると/ートパソコンから学内のIDカード認証付きプリンター(DocuPrint 3500d)に印刷 をすることができるようになります(学内ネットワークに接続する必要があります) ※印刷する際は学生証が必要になりますので必ず持参してください

◆プリンターのインストール (対象OS:Windows)

- 1) 大学のwifiに接続する
- 2) キーボードのWindowsキー
   を押しながら「R」
  を押す

「ファイル名を指定して実行」ウィンドウが表示されます

| 💷 Jr1          | ル名を指定         | して実行                    |                      | ×              |
|----------------|---------------|-------------------------|----------------------|----------------|
| Ø              | 実行する<br>ネットリソ | プログラム名、または<br>ース名を入力してく | は開くフォルダーやドキュ<br>ださい。 | メント名、インター      |
| 名前( <u>O</u> ) | 1             |                         |                      | ~              |
|                |               | OK                      | キャンセル                | 参照( <u>B</u> ) |

4) Windowsセキュリティ画面が表示される

| Windows セキュリティ                                                                                                    | ×                                                                                                 |
|----------------------------------------------------------------------------------------------------|---------------------------------------------------------------------------------------------------|
| ネットワーク資格情報の                                                                                                    | の入力                                                                                               |
| 次に接続するための資格情報を                                                                                                    | i入力してください: pr-dc12                                                                                |
| ユーザー名                                                                                                    |                                                                                                   |
| パスワード                                                                                                    |                                                                                                   |
| 資格情報を記憶する                                                                                                    |                                                                                                   |
| OK                                                                                                    | キャンセル                                                                                             |
|                                                                                                    |                                                                                                   |
| 上の画面ではなく<br>場合は学内のネッ                                                                                                | 下のエラーウインドウが表示<br>トワークに接続されていませ                                                                    |
| 上の画面ではなく<br>易合は学内のネッ<br>キャンセル」をクリ                                                                                   | 下のエラーウインドウが表示<br>トワークに接続されていませ<br>Jックして 1)からやり直してく                                                |
| 上の画面ではなく<br>易合は学内のネッ<br>キャンセル」をクリ<br>                                                                               | 下のエラーウインドウが表示<br>トワークに接続されていませ<br>リックして 1)からやり直してく                                                |
| 上の画面ではなく<br>易合は学内のネッ<br>キャンセル」をクリ<br><sup>hヮ-ヮェラ-</sup><br><sup>4pr-dc12¥nguprinter にアク</sup>                       | 下のエラーウインドウが表示<br>トワークに接続されていませ<br>Jックして 1)からやり直してく                                                |
| との画面ではなく<br>易合は学内のネッ<br>キャンセル」をクリ<br>トワークエラー<br>ipr-dc12¥nguprinter にアク<br>前のスペルを確認しても問題がない場合<br>識別して解決するには、(範囲)をクリ | 下のエラーウインドウが表示<br>トワークに接続されていませ<br>リックして 1)からやり直してく<br>Pセスできません<br>合は、キットワークに問題がある可能性があります。キットワークの |

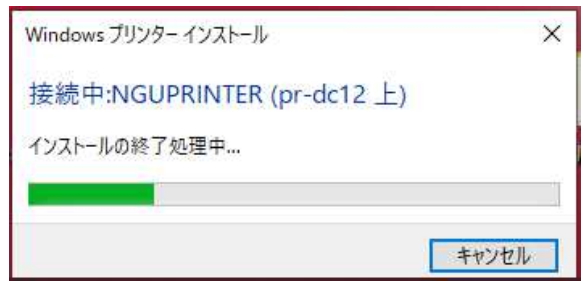

3) 名前(O):に <u>¥¥pr-dc12¥nguprinter</u> と入力 して「OK」をクリック

| ファイル名を指定して実行                                                                                           | ×              |
|----------------------------------------------------------------------------------------------------|----------------|
| 実行するプログラム名、または開くフォルダーやドキュメント<br>ネット リソース名を入力してください。                                                    | 名、インター         |
| 名前( <u>O</u> ): ¥¥pr-dc12¥nguprinter                                                                   | ~              |
| OK キャンセル                                                                                               | 参照( <u>B</u> ) |
| 5) 以下の情報を入力して「資格情報を記<br>にチェックをいれて「OK」をクリック<br>ユーザー名 : <u>ngu-net¥</u> CCSのID<br>パスワード : CCSのパスワード      | 憶する」           |
| ※CCSIDの前に ngu-net¥ をつけるのを忘れ                                                                            | ないように          |
| Windows セキュリティ<br>之ットローク※枚/結-細の 入力                                                                     | ×              |
| ホットソーフ 貝 fifTin #RUの八ノJ<br>次に接続するための資格情報を入力してください: pr-dc12<br>ngu-net¥24x0001<br>●●●●●●●●<br>資格情報を記憶する |                |
| ок <i>‡</i> туди                                                                                       |                |
| ┿ ※「資格情報・・・」のチェックを必ずつけてくだ                                                                              | さい!            |
| 7) 以下のウィンドウが表示されたら完了。                                                                                  | <u>ਨ</u> ਰ     |

7) 以下のリイントリか表示されにち完了です 右上の「×」をクリックして終了してください

| <u>表示(⊻)</u> | 202703 | 100-1010-00-0                                                                                                    | (Alerena )    | -                          | ~ |
|--------------|--------|----------------------------------------------------------------------------------------------------|---------------|----------------------------|---|
| 状態           | 所有者    | ページ数                                                                                                    | サイズ           | 受付時刻                       |   |
|              |        |                                                                                                    |               |                            |   |
|              |        |                                                                                                    |               |                            |   |
|              |        |                                                                                                    |               |                            |   |
|              |        |                                                                                                    |               |                            |   |
|              |        |                                                                                                    |               |                            |   |
|              |        |                                                                                                    |               |                            |   |
|              |        |                                                                                                    |               | _                          |   |
|              | 大總     | 式 <sup>28</sup> ∬ (1997)<br>(1997)<br>(197 | (大部) 所有者 ページ数 | 3.3.1.□<br>状態 所有者 ページ数 サイズ | - |

[印刷方法]

印刷画面のプリンター一覧から「NGUPRINTER(pr-dc12上)」選択して印刷 学内にあるネットワークプリンターに印刷用紙をセットする プリンター横にあるカードリーダーに学生証をかざす ☆詳細は「学内ネットワークプリンター(IDカード認証)の使用について(印刷編)」をみてください

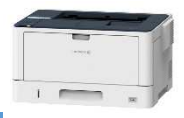

## ◆ 印刷手順

Wordでの操作例

- 1) 大学のwifiに接続する
- 2) ファイルタブをクリック

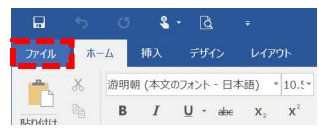

3) 左のファイルメニューから「印刷」をクリック

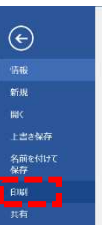

4) 印刷画面でプリンター一覧から「NGUPRINTER(pr-dc12上)」選択してクリック

| 情報           | 印刷                            | 印刷                                                |
|--------------|-------------------------------|---------------------------------------------------|
| 新規           | 部数: 1 🗘                       | 部数: 1 _                                           |
| <b>開</b> <   |                               |                                                   |
| 上書き保存        | H1202                         | F6-262                                            |
| 名前を付けて<br>保存 | プリンター <sup>©</sup>            | プリンター ① ▲                                         |
| 印刷           | Brother HL-L2320D seri        | So ADDAY                                          |
| 共有           | ブリンターのプロパティ                   | NGUPRINTER (pr-dc12 上)     準備完了; 3 ファイル印刷待ち     N |
| エクスポート       | 設定 ▼をクリックするとプリンター             | Brother HL-L2320D series(右)     ガフライン             |
| 閉じる<br>      | すべてのページを印刷 「キュメント全体 の一覧が表示される | Brother HL-L2320D series(左)<br>オフライン              |
| アカウント        |                               | SP Brother HL-L2320D series(中)<br>オフライン           |
|              |                               | East                                              |

プリンター一覧に 「NGUPRINTER(pr-dc12上)」 がない場合は 「学内ネットワークプリンター(IDカー ド認証)の使用について(設定編)」 のプリンターのインストールを 行ってください

5) 部数や両面印刷などの印刷設定があれば設定をし「印刷」をクリック

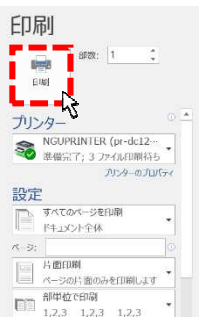

6) 学内ネットワークプリンター(IDカード認証)に用紙をセットする

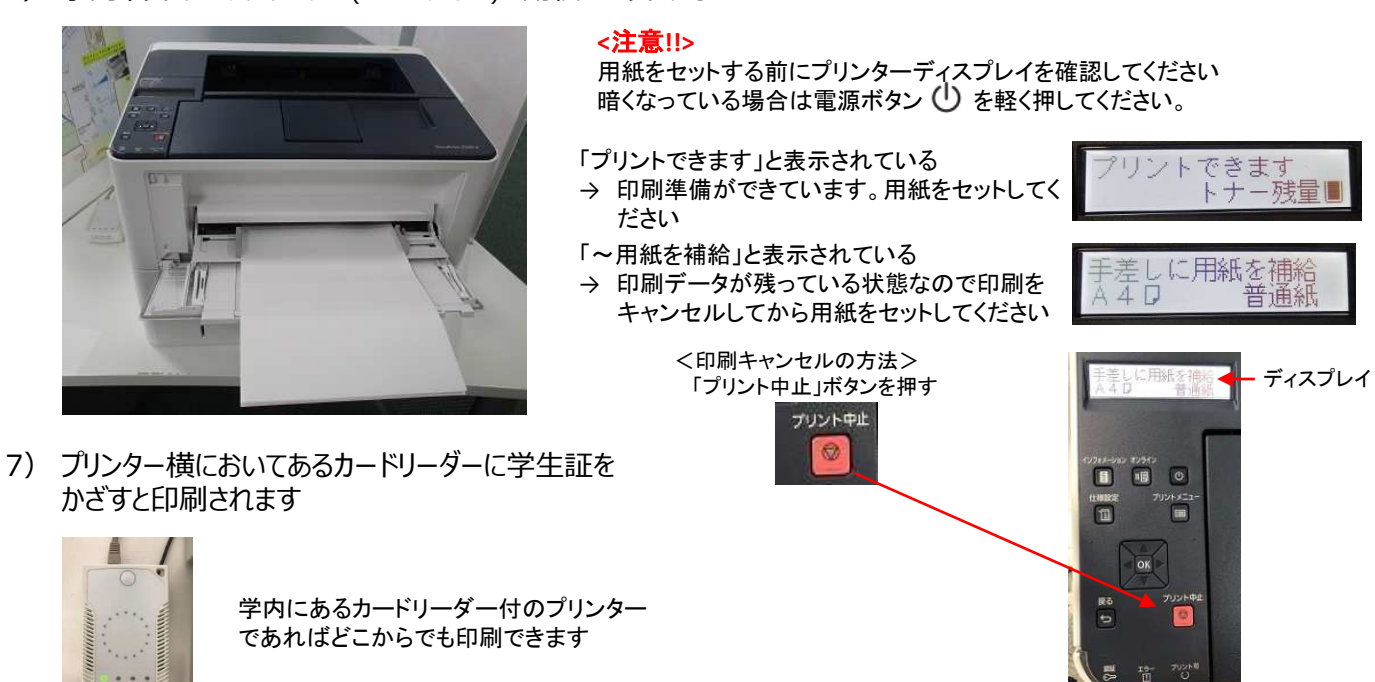